たよれーる

サーババージョン2に切替えされるお客様へ

# ドメイン/Webサービス

## サーババージョン切替えの手引き (管理者向け)

https://dw.alpha-prm.jp/

🛛 必ずお読みください

本資料は現在ご利用中のWebサーバをバージョン1からサーババージョン2へ切替えされるお客様の管理者用の資料です。

<u>手順にそった操作・お手続きが行われない場合、正常に移行が完了できない可能性が</u> <u>ございます。</u>必ず本資料をご参照いただけますようお願いいたします。

(2022年3月版)

# 目次

| [ | まじめに                                        |   |
|---|---------------------------------------------|---|
|   | 注意事項 ·····                                  | 3 |
|   | 切替えの流れ ・・・・・・・・・・・・・・・・・・・・・・・・・・・・・・・・・・・・ | 4 |

### ■切替えお申し込み前の作業

| 移行データ   | ・設定の確認 | <br>6 |
|---------|--------|-------|
| 19117 7 |        | v     |

### ■切替えのお申し込み

| ■サーババージョンの切替え準備                                      |    |  |  |
|------------------------------------------------------|----|--|--|
| FTPソフトの設定・データ転送 ・・・・・・・・・・・・・・・・・・・・・・・・・・・・・・・・・・・・ | 2  |  |  |
| ホームページの動作確認 ・・・・・・・・・・・・・・・・・・・・・・・・・・・・・・・・・・・・     | 5  |  |  |
| ■サーババージョン切替え                                         |    |  |  |
| サーババージョン切替え ・・・・・・ 1                                 | 7  |  |  |
| ■切替え完了後の作業                                           |    |  |  |
| FTPソフトの設定変更 ····································     | 20 |  |  |

Webサーバログ、問い合わせフォームのダウンロード・・・・・・・・・・・・・・・・・・・・・ 21

### 🚺 操作方法がわからない場合は

よくあるご質問(※)をご覧いただくか、サポートセンターにお問い合わせください。 ※会員サイト(https://dw.alpha-prm.jp/)にアクセス →「よくあるご質問」をクリック

・本書は2022年3月時点での情報を元に作成しています。

- 本書の内容の一部または全部を無断転載することは禁止されています。
- 本書の内容の複製または改変などを当社の許可なく行うことは禁止されています。
- 本書の内容に関しては、将来予告なく変更することがあります。
- 本書で取り上げたソフトウェアの変更、ホームページの構成・デザイン・内容の変更、それに伴って発生する損失、逸失利益に関し、当社はいかなる責任も負いかねます。
- 本書に記載されている社名および商品名は、各社の商標または登録商標です。

# はじめに

この章では、サーババージョン2への切替えに関する注意事項や切替えの流れについてご案内 します。

切替え作業を行われる前に必ずご確認ください。

| 注意事項 ••••••••••••                           | 3 |
|---------------------------------------------|---|
| 切替えの流れ ・・・・・・・・・・・・・・・・・・・・・・・・・・・・・・・・・・・・ | 4 |

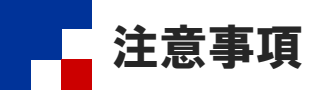

サーババージョン2への切替えをお申し込みされる際は、以下注意事項を必ずご確認ください。

#### ■通知先メールアドレスについて

サーババージョン2環境構築や切替え完了後の通知が "postmaster@ドメインサービスのご契約ドメイン" に送信されます。 "postmaster@ドメインサービスのご契約ドメイン"でメール受信が行えるようメールアドレスの設定をお願いします。

#### ■サーババージョン切替え準備作業と期限について

サーババージョン1のホームページデータの移行は可能ですが、従来動作していたプログラムがサーババージョン2では動作しない可能性がございます。

必ずお客様にてホームページの動作確認を行った上で切替えを行っていただきますようお願いいたします。

・サーババージョン2への切替えは、お申し込み後90日以内に完了いただけますようお願いいたします。 ※90日以内に完了いただけない場合、サーババージョン2の環境はデータを含めすべて削除されますのでご注意ください。

- サーババージョン2の環境構築後、管理者機能ページ内にサーババージョン2のメニューが表示されます。
   サーババージョン2の設定は上記メニューから行ってください。
- ・サーババージョン2への切替え準備期間中、サーババージョン2のWebサーバログは直近1週間分のみの提供となります。

#### ■サーババージョンの違いによる仕様差異

- プログラミング言語、データベースのバージョンが異なります。詳細につきましては下記URLをご参照ください。 https://dw.alpha-prm.jp/support/server\_info/index.html
- ・共用SSLのURLが「https://{お客様ドメイン名のドットをハイフンに変換}.dw365-ssljp」に変更されます。

| サーババージョン1 | https://ssl.alpha-prm.jp/ご契約ドメイン名/<br>※ ご契約ドメイン名は、ドメインサービスのご契約ドメイン名のピリオド(.)をアンダーバー(_)に置き換<br>えたものです。           |
|-----------|----------------------------------------------------------------------------------------------------|
| サーババージョン2 | https://お客様ドメイン名のドットをハイフンに変換.dw365-ssl.jp<br>例)ドメインが″aweb-prm.jp″の場合 → <u>https://aweb-prm-jp.dw365-ssl.jp</u> |

※共用SSLへのリンクを設置されている場合は、切替え前にリンク先URLを必ず変更してください。 ※共用SSLのURLに、一部の携帯電話からアクセスすることができない場合がございます。 ※変換後のドメイン名がすでに利用されていた場合、変換後のドメイン名に数字が付与されます。

・サーババージョンの違いによりプログラム言語やデータベース、MIMEタイプの設定が一部異なります。
 お客様のホームページによっては従来と動作が異なる場合がございます。
 ※MIMEタイプの設定内容につきましては、下記URLをご参照ください。
 <a href="https://dw.alpha-prm.jp/support/sv2/mime\_types.pdf">https://dw.alpha-prm.jp/support/sv2/mime\_types.pdf</a>

#### ■サーババージョン2環境で利用できない機能について

・サーババージョン2では「サイト内検索(Namazu)」が利用できません。

■サーババージョン2への切替えについて

サーババージョン2にてホームページの作成と動作確認が完了しましたら、サーババージョン切替えメニューより切替えをお申し込みください。
 お申し込み翌日0時に、サーババージョン2へ切替わります。
 ※ホームページ閲覧者様の環境によっては、0時以降もサーババージョン1へアクセスされる場合がございます。

・切替え実行後、サーババージョン1には戻れませんのでご注意ください。

#### ■サーババージョン2への切替え完了後について

- ・切替え完了後は、管理者機能ページ内の「Webタブ」はサーババージョン2向けの機能に切替わります。
- 切替え完了後30日間、管理者機能ページ内にサーババージョン1のメニューが表示されます。サーババージョン1の設定や操作 はこちらから行ってください。
- 切替え完了後、サーババージョン1のWebサーバログは直近1週間分のみの提供となります。
- 切替え完了から30日後に、サーババージョン1の環境は削除されます。必要なデータは、削除される前に取得いただきますよう お願いいたします。

切替えの流れ

### ■サーババージョン2環境ご利用開始まのでの手順について

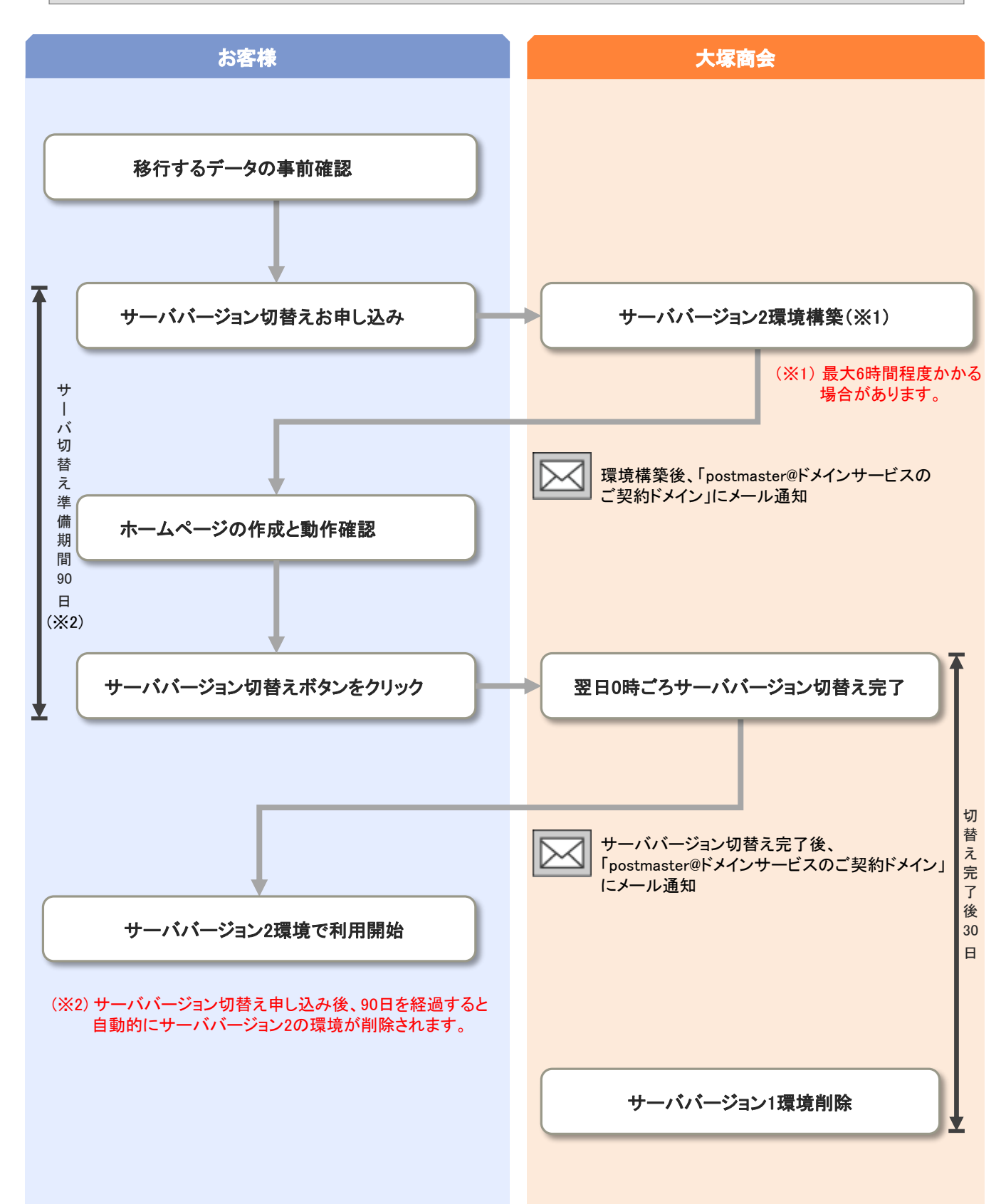

# 切替えお申し込み前の作業

この章では、サーババージョン1からサーババージョン2に切替えられる前に行っていただく作業 についてご案内いたします。

移行データ・設定の確認 ・・・・・・・・・・・・・・・・ 6

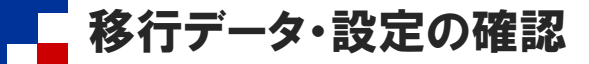

サーババージョン1より移行するデータを事前にご確認ください。 移行可能なデータは以下の通りとなります。

■ ホームページデータ

ホームページデータには以下ファイル・設定が含まれます。

・サーババージョン1で公開されているホームページ

※logsフォルダのファイルを除くドキュメントルート(/var/www/html)配下のファイルが移行されます。

- ・Webサイト作成(CMS)の設定データ
- ・管理者機能 作成ツールより作成・設定したデータ
  - 問い合わせフォーム設定

※入力結果ファイルは移行されません。

- アクセス制限
- モバイルURL振り分け
- エラーページ設定
- アクセスカウンタ

■管理者機能の各種設定

・FTPユーザ設定

- •FTP接続元制限
- ▪cron設定
- ・Webマルチドメイン設定

📕 データベース

- MySQL
- ※MariaDB 5.5.64 ヘインポートされます。
- PostgreSQL
- SQLite

### 切替えのお申し込み

この章では、サーババージョン2環境切替えのお申し込み方法についてご案内いたします。

切替えのお申し込み ・・・・・ 8

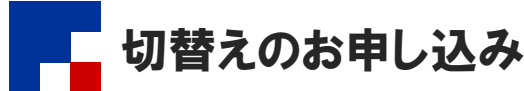

サーババージョン2切替えのお申し込みは、管理者メニューよりお申し込みいただきます。

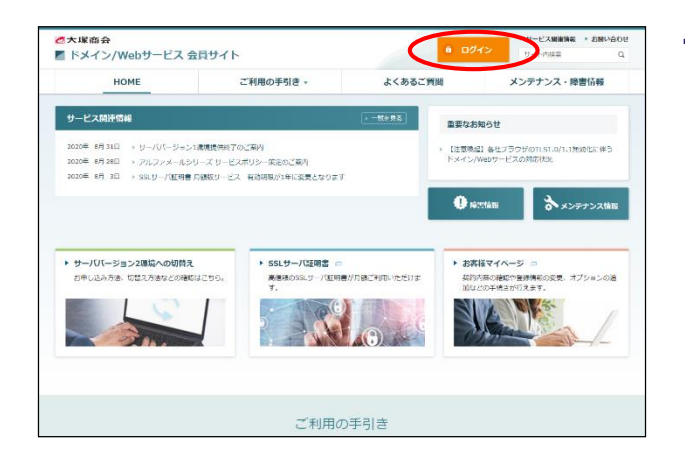

1 ドメイン/Webサービスのトップページにアク セスし、「ログイン」をクリックします。

https://dw.alpha-prm.jp/

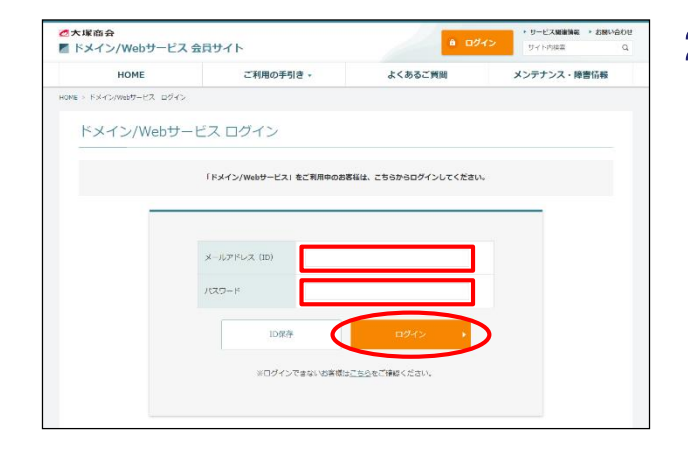

**2** 必要事項を入力し、「ログイン」ボタンをク リックします。

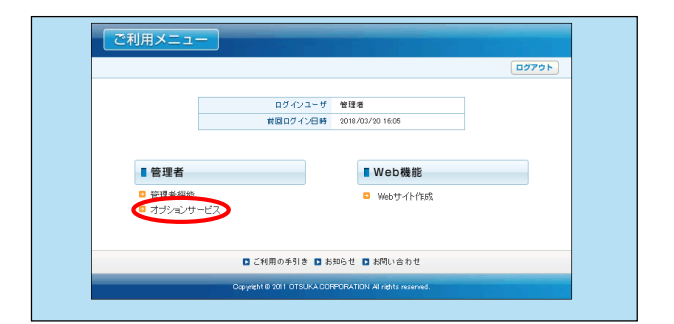

**3**「オプションサービス」をクリックします。

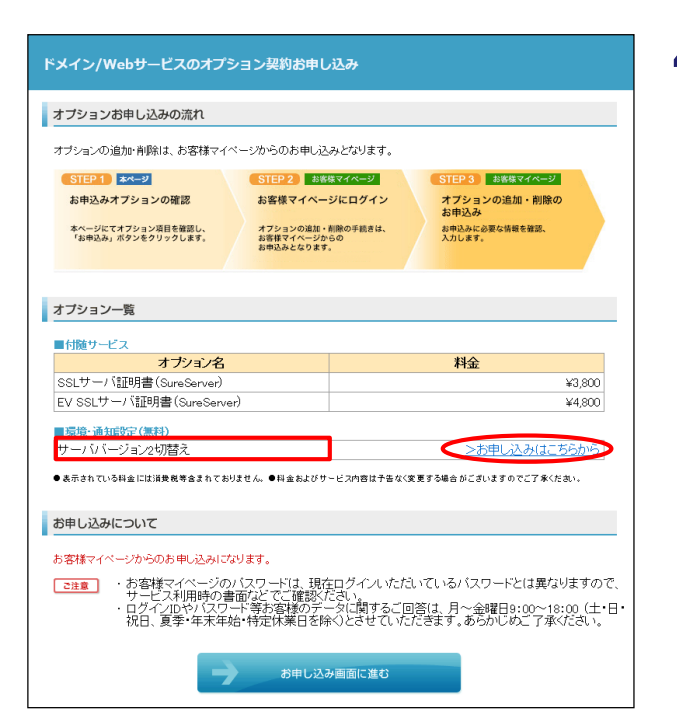

### 4 「サーババージョン2切替え」の「お申し込み はこちらから」をクリックします。

| The second second |                                                                                                    |  |  |  |  |  |
|----------------------------------------------------------------------------------------------------|----------------------------------------------------------------------------------------------------|--|--|--|--|--|
| 在こ利用中のWebサー<br>ください。                                                                                                    | パ(サーババージョン1)からサーババーション2への切替えをご希望のお客様は、下記の注意事項に同意の上、お申し込                                                                                                    |  |  |  |  |  |
| マハハニジョン2環境の<br>環境の構築が完了する                                                                                                    | 構築が完了しましたら、管理者メールバトレスにこ案内のメールが通信されます。<br>まで最大6時間程度かかる場合がございます。                                                                                                    |  |  |  |  |  |
| サーババージョン2への切替えに伴う、ご利用料金の追加や変更はございません。                                                                                                    |                                                                                                    |  |  |  |  |  |
| サービス概要 現在ご利用中のWebサーバー(サーババージョンパ)を、サーババージョン2へ切替えます。                                                                                                    |                                                                                                    |  |  |  |  |  |
| 多行可能なデータ・設定                                                                                                    | 次ページで、サーババージョンより場合するテータ・協変を選択した行はす。<br>下記より、あらかじめサーババージョンロ2時行するデータ・設定を決定の上、お申じ込みくだれい。<br>※独自SSLの設定がある場合は、自動的に強信のSL設定がサーババージョンペル特行されます。                                                                                                    |  |  |  |  |  |
|                                                                                                    | <ul> <li>ホームページラーク</li> <li>ホームページラークにはUTファイルを設定が含れます。</li> <li>サーババージョンパン配用ない、カールージンパンパンパンパンパンパンパンパンパンパンパンパンパンパンパンパンパンパンパ</li></ul>                                                                                                    |  |  |  |  |  |
|                                                                                                    | PostgreSGL     SOLite                                                                                                    |  |  |  |  |  |
| 1.2                                                                                                    | <ul> <li>1・ 002 ペロクレスタトごりく</li> <li>1・002 ペロクレスタトごりく</li> <li>1・002 ペロクレスタトごりく</li> <li>1・002 ペロクレスタージン(シーバージョン)のやサーババージョンペータ行するデータと設定を事料にご確認の上、お申し込みください。</li> <li>オーシス・シンジェーンシング・シンジェーンシング・シンジェーンシング・マラング・シンジェーンシング・シンジェーンシング・シンジング・シンジェーンシング・シンジング・シンジェーシンジング・シンジング・シンジング・シンジング・シンジングシンジンジンジンジンジンジンジンジンジンジンジンジンジンジンジンジンジ</li></ul> |  |  |  |  |  |

### 5 注意事項を確認し、「同意する」を選択して 「次へ」ボタンをクリックします。

サーババージョン2切替え お申し込み内容の確認

管理者標能の設定 FTPユーザ設定

データのエクスポート・インポート MySQL

FTP接德元制限

cron設定 Webマルチドメイン設定

PostgreSQL

FTPユーザ

SQLite

admir

| 項本 ゴシリ用 中 の 川 」 サ 一 パ ( サ パ パ ) ア - ) オ ) の 一 かり                                                                                                    |                                            |                     |                     |
|----------------------------------------------------------------------------------------------------|--------------------------------------------|---------------------|---------------------|
| Rute 和明中のWeb9 - ハ(9 - ハハーション100 - 部<br>※独自SSLの設定がある場合は、自動的に独自SSL設定                                                                                                    | データ・設定を移行することができます。<br>Eがサーババージョン2へ移行されます。 |                     |                     |
| 下記の移行可能なデータ・設定を選択の上、「以                                                                                                    | マヘ」ボタンを押してください。                            |                     |                     |
| ホームページデータ                                                                                                    |                                            | 移行する                | 移行しない               |
| <ul> <li>- ン・ン・ン・ン・シーンには、アメリカルで建立が含まれます。</li> <li>シーン・ン・ン・シーンには、アメリカルで建立が含まれます。</li> <li>* Nata27+10/2077かけの変化・キューンのトレード/vacA</li> <li>* Web 7+11/2077かけの変化・キューンのトレード/vacA</li> <li>* Web 7+11/2077かけの変化・生また。</li> <li>* アンロミネットルメリカ、おきにしたデータ</li> <li>* (3) パンロ・シーンのシーンのシーンのシーンのシーンのシーンのシーンのシーンのシーンク</li> </ul> | www.html版下のファイルが移行されます。                    | ۲                   | 0                   |
| 管理者標能の設定                                                                                                    |                                            | 移行する                | 移行しない               |
| FTPユーザ酸定                                                                                                    |                                            | ۲                   | 0                   |
| FTP接绕元制限                                                                                                    |                                            | 0                   | 0                   |
| ron設定                                                                                                    | ۲                                          | 0                   |                     |
| Webマルチドメイン設定                                                                                                    | ۲                                          | 0                   |                     |
| エクスボートするデータベースが停止中の場合、データベ<br>w/SQLのインボート先はMariaDE5.5.64になります。<br>データのエクスボート・インボート                                                                                                    | ースを起動した上でエクスボートを行います。                      | 実行する                | 実行しない               |
| MySQL                                                                                                    |                                            |                     | 0                   |
| PostgreSQL                                                                                                    |                                            | ۲                   | 0                   |
| SQLite                                                                                                    |                                            | O                   |                     |
| エウスボートするデータベースが停止中の場合、データベ<br>MSSQLのインボー光見はWarkDES5.54Uになります。<br>データのエウスボート・インボート<br>MSSQL<br>PosterSOL<br>SoLite                                                                                                    | ースを起動した上でエクスボートを行います。                      | 実行する<br>③<br>④<br>④ | 実行しな<br>〇<br>〇<br>〇 |

-お申し込み内容の確認

移行する

移行する

移行する

移行する

実行する

実行する

実行する

Х

アクセス許可フォルダ

下記の音でお申い込みを承ります。お申い込み内容をご確認の上、「申い込む」ボタンをグリックしてください。 お申い込みいた?いか?寄は変更できませんのでごえ意ください。 サーリバージョンのの想得解除が完ていたした。管理者・ハンドルスにご案内のメールが送信されます。 サーリバージョンへの切響点は、お申い込み1800日以内に完ていたなします。 ※80日以内に完ていただされています。フーリバージョンの思想はデッチを含めって期時なけますのでご注意ください。

ユーザ情報 初期FTPユーザ

甲し込む

Web ページからのメッセージ

戻る

申し込みが完了しました。

6 サーババージョン1から移行するデータ・設定を選択して「次へ」ボタンをクリックします。

FTPユーザ設定を「移行する」にした場合、移行対象 のFTPユーザを選択します。

7 お申し込み内容を確認し、「申し込む」ボタンをクリックします。

サーババージョン2の環境構築完了後、管理 者メールアドレス宛にご案内のメールが送信 されます。

サーババージョン2への切替え期限はお申し込みよ
 り90日となっています。

※期限までに切替えが完了されない場合、サーババー ジョン2の環境はデータを含め、すべて削除されますの

8 「OK」ボタンをクリックします。

でご注意ください。

### 🊺 ホームページデータ、データベースを移行する選択をされたお客様

サーババージョン2のlogsフォルダに、参考情報として以下ファイルが生成されます。 ※各データの内容についてのお問い合わせはお受けできかねます。

OK

- rewrite日付.log:共用SSLのURLを変換したファイルの一覧(Webサイト作成機能の通常メニュー・簡易メニューで作成されたページは、変換はされますが一覧に掲載されません)
- mysql\_export.log、postgresql\_export.log:データベースのデータをエクスポートした際の結果(エラーがない場合は中身が空です)
- mysql\_import.log、postgresql\_import.log:データベースにデータをインポートした際の出力(エラーの有無に限らず出力されます)

# サーババージョン切替え準備

この章では、サーババージョン2環境切替えの準備の方法についてご案内いたします。

| FTPソフトの設定・データ | 転送 | • • • • | • • • | • • • | <br>••• | • • • | ••• | ••• | ••• | • • • • | 12 |
|---------------|----|---------|-------|-------|---------|-------|-----|-----|-----|---------|----|
| ホームページの動作確認   |    |         |       |       | <br>••• |       |     |     |     |         | 15 |

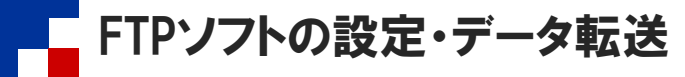

ホームページデータのアップロードが必要なお客様はFTPソフトにサーババージョン2への接続設定を行い、ホームページデータを アップロードします。

※ここでは「WinSCP」での設定方法をご紹介します。

### 🌽 設定を行う前にご確認ください

- ・サーババージョン2切替えお申し込み時にホームページデータを"移行する"を選択された場合、ステップ1~3の作業は不要 です。P.15のホームページの動作確認を行ってください。
- ・ドメイン/Webサービスの「Webサイト作成(CMS)」でホームページを作成する場合、ステップ1~3の作業は不要です。
- ・Webサイト作成のご利用方法につきましては、「ご利用の手引き」(※)をご参照ください。
- ・ホームページデータは、作業前にお客様自身でバックアップを取得してください。
- ・ホームページデータのアップロード後は必ず動作確認を行ってください。

※会員サイト(https://dw.alpha-prm.jp/)にアクセス → 「ご利用の手引き」をクリック

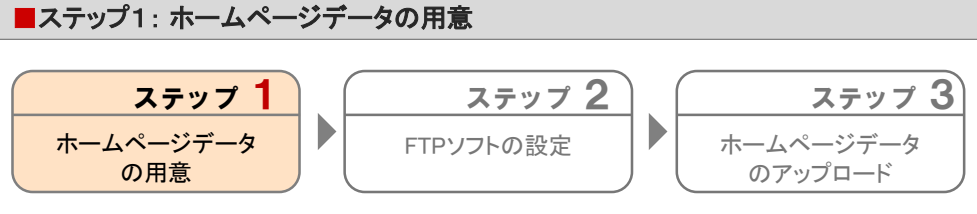

サーババージョン2環境にアップロードするホームページデータを用意します。 CGI・PHPなどのプログラムもご用意ください。

■ステップ2: FTPソフトの設定

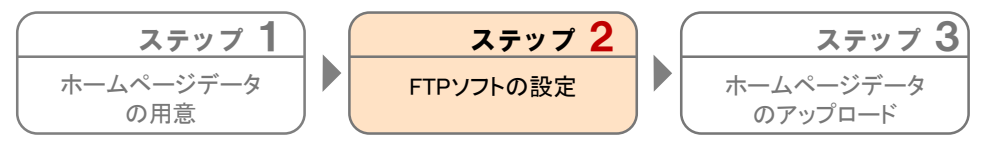

FTPソフトにサーババージョン2の設定を追加します。

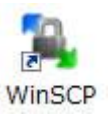

| 월 ログイン  |                                                            | – 🗆 X                                 |
|---------|------------------------------------------------------------|---------------------------------------|
| ₩10097F | セッション<br>転送コロトコル(E)<br>SFTP<br>ホスト名(H)<br>ユーザ名(W)<br>編集(E) | ボート番号(b)<br>22<br>パスワード(c)<br>設定(t) マ |
|         |                                                            | PRICZ A IL-POA                        |

- **1** WinSCPを起動します。
- **2**「新しいサイト」をクリックします。

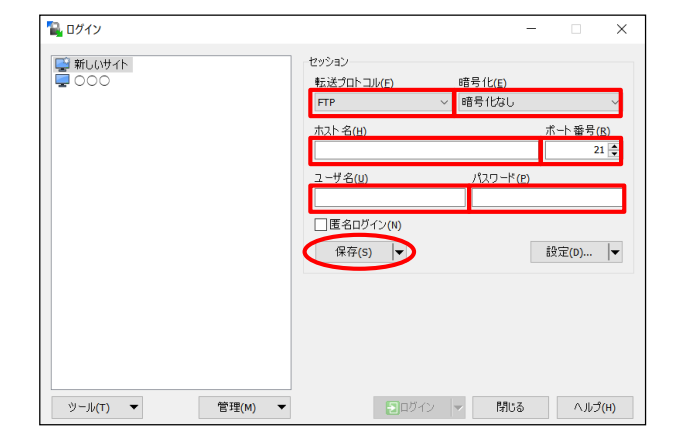

# **3** 必要事項を入力し、「保存」をクリックします。

| 転送プロトコル | FTP                |  |  |  |
|---------|--------------------|--|--|--|
| 暗号化     | 暗号化なし              |  |  |  |
| ホスト名    | prm-sv2.お客様ドメインを入力 |  |  |  |
| ユーザ名    | FTPログイン名を入力        |  |  |  |
| パスワード   | FTPパスワードを入力        |  |  |  |

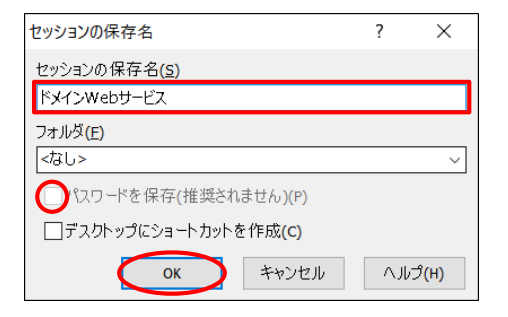

### **4** 必要事項を入力し、「OK」をクリックします。

| セッションの保存名 | わかりやすい設定名を入力<br>例:ドメイン/Webサービスなど                                                 |  |  |  |
|-----------|----------------------------------------------------------------------------------|--|--|--|
| パスワードを保存  | パスワードを保存しない場合、チェッ<br>クしません<br>※手順3で「パスワード」に何も入力しな<br>かった場合、この項目はグレーアウト<br>になります。 |  |  |  |

### 以上で、ステップ2の作業は終了です。 引き続き、ステップ3以降の作業を行います。

### FTP経路暗号化(FTPoverSSL)について

FTP経路暗号化(FTPoverSSL)は、SSLサーバ証明書を利用してデータの暗号化通信を行う技術のことです。

### ・ご利用にあたって

FTP経路暗号化(FTPoverSSL)を利用するには、管理者機能「独自SSL管理」で設定を行う必要があります。

#### ・FTPソフトについて

FTPoverSSLに対応したFTPソフトをご用意ください。詳しい設定方法については、ご利用のFTPソフトの手引きなどでご確認 ください。WinSCPの設定方法は以下にご案内いたします。

#### 【WinSCPの場合】

上記手順3の画面で、「明示的な TLS/SSL 暗号化」を選択します。

| ■ ログイン           | ×                                                      |
|------------------|--------------------------------------------------------|
|                  | セッション<br>転送プロトコル(E) 暗号化(E)<br>FTP / 明示的な TLS/SSL 暗号化 / |
|                  | ホスト名(H) ポート番号(B)<br>21 €                               |
|                  | ユーザ名(U) パスワード(E)                                       |
|                  | <ul> <li>置名ログイン(N)</li> <li>保存(S) ▼ 設定(D) ▼</li> </ul> |
|                  |                                                        |
|                  |                                                        |
| ッール(T) ▼ 管理(M) ▼ | ・・・・・・・・・・・・・・・・・・・・・・・・・・・・・・・・・・・・                   |

| ■ステッフ3: ホームヘーシテーダのアッフロート                                                                                                    |                                                                                                    |
|----------------------------------------------------------------------------------------------------|----------------------------------------------------------------------------------------------------|
| ステップ1     ステップ2       ホームページデータの用意     FTPソフトの設定       ドメイン/Webサービス環境にホームページデータをアップローク                                                                        | <b>ステップ 3</b><br>ホームページデータ<br>のアップロード<br>ードします。                                                                   |
|                                                                                                    |                                                                                                    |
| ■ ログイン     -     ×       ■ 新しいサイト     セッション     転送プロトコル(E)     暗号化(E)       ● FX/3Web9-E2     ●     ボート番号(B)       ■ ユーザ名(U)     パスワード(E)       ■ 編集(E)     ● | <b>1</b> ドメイン/Webサービス用の設定名をクリック<br>し、「ログイン」をクリックします。                                                              |
|                                                                                                    |                                                                                                    |
| パスワードの入力 - アルファメールブレミア ×<br>prm-sv2. ○○○ に接続中<br>パスワード(E):                                                                                                    | 2 パスワードの入力画面が表示された場合、必要事項を入力し、「OK」をクリックします。         パスワード         パスワード                                           |
| ОК キャンセル ヘルプ(H)                                                                                                    |                                                                                                    |
| Documents - アルフメールプレミア - WinSCP                                                                                                    | 3 サーバに接続されます。<br>ホームページデータの転送を行ってください。 左側:ローカル(お客様のコンピュータ) 右側:サーバ(ドメイン/Webサービス環境) ● トップページのファイルは、最上位の階層に転送してください。 |
| د                                                                                                    | 以上で、ステップ3の作業は終了です。                                                                                                |
| 08 (全1,623 B 中) / 0 個目 (全9 7ァイル中) 08 (全0 B 中) / 0 個目 (全 2 7ァイル中)<br>이 FTP 및 063-25 。                                                                          |                                                                                                    |
| (表示例)<br>※お客様によってサーバ側に表示されるフォルダが異なります                                                                                                    |                                                                                                    |

🖕 ホームページの動作確認

サーババージョン2環境にアップロードしたホームページデータの動作を確認します。

📢 従来動作していたプログラムがサーババージョン2では動作しない可能性があります。

- ・「サーババージョン切替え」(P.17)を行う前に必ず動作確認を行ってください。
- ホームページやデータベースのデータを移行する選択をされた場合でも、必ず移行されたデータをご確認ください。移行されていないデー タがあった場合は、お客様にてサーババージョン1からデータの移行をお願いします。

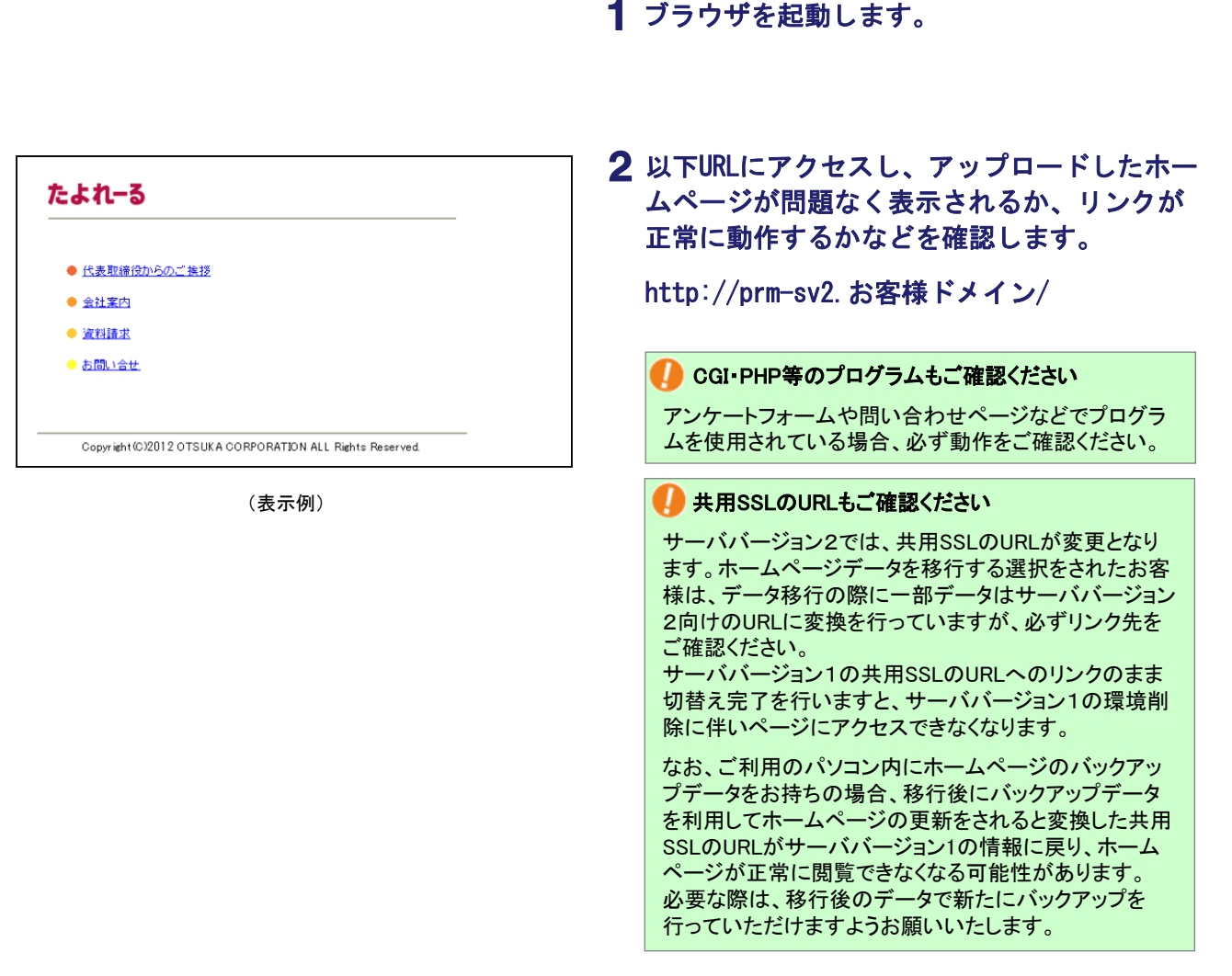

| 以降の手順は動作確認結果によって異なります                                                                                                    |  |
|----------------------------------------------------------------------------------------------------|--|
| ■ホームページデータの動作確認の結果、 <u>問題がなかったお客様</u><br>→「サーババージョンの切替」(P.16)に進んでください。                                                                                                    |  |
| ■ホームページデータの動作確認の結果、問題があったお客様<br>→該当ページの作成担当者様にご相談の上、修正作業をお願いします。<br>修正時にFTPソフトでデータをアップロードされる場合は、「サーババージョン切替え準備」(P.11)をご参照ください。<br>修正完了し問題が解消されましたら、「サーババージョン切替え」(P.16)に進んでください。 |  |
|                                                                                                    |  |

# サーババージョン切替え

この章は、お客様で行っていただく切替え準備の作業がすべて完了したことを弊社にご連絡いただく作業です。

サーババージョン切替え ・・・・・ 17

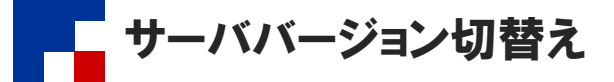

サーババージョン切替えは、管理者メニューより行います。

📢 サーババージョン切替えは、P.11「サーババージョン切替え準備」が完了してから行ってください。

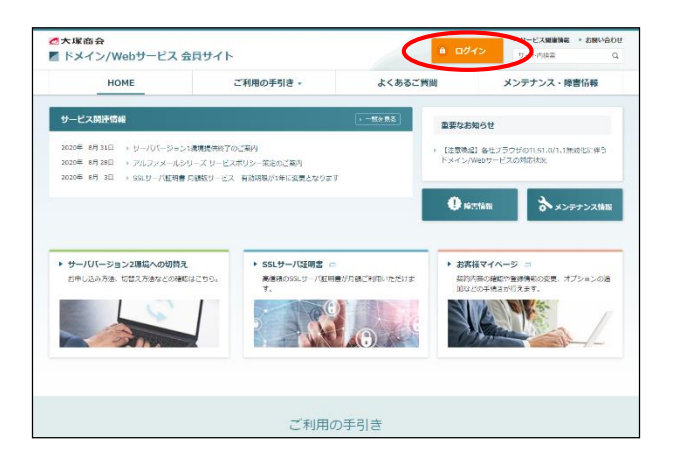

1 ドメイン/Webサービスのトップページにアクセ スし、「ログイン」をクリックします。

**2** 必要事項を入力し、「ログイン」ボタンをク リックします。

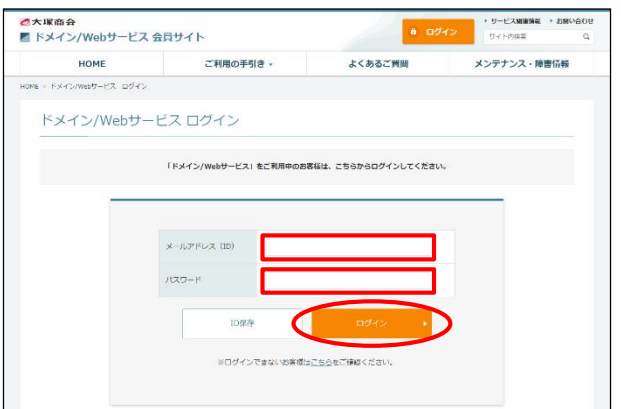

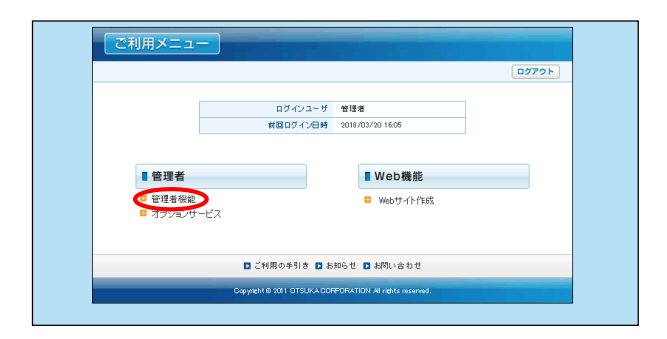

3 「管理者機能」をクリックします。

| 株式会社 アルファメール         |                                                                           | これ用いこ 3- 日本のう 日本のう |
|----------------------|---------------------------------------------------------------------------|--------------------|
| 基本設定 Web オプション       |                                                                           |                    |
| (# すべて向く) (= すべて閉じる) | サーバパージョン2                                                                 |                    |
| ◎ ディスク利用状況           | サーバ <b>ジージョン2の設定をします。</b><br>※サーババージョン2への切替え手順については、 <u>こから</u> をご確認ください。 |                    |
| 7クセス解析               | ■ Web管理者標識                                                                |                    |
| C Webサーバログ           | サーババージョン2のWeb管理者福雄を起動します。                                                 |                    |
| Webサイト作成(CMS)        | ■ サーババージョン切替え                                                             |                    |
| ◎ 作成ツール              | サーフロージュン・かっサーババージョン2への切替えを行います。                                           |                    |
| O FTPユーザ設定           | ■ サーババージョン切替えキャンセル                                                        |                    |
| C FTP接続元制限           | サーババージェンスへの切替えをキャンセルします。                                                  |                    |
| コアイルマネージャ            | ※キャンセル後、サーババージョン2の環境はデータを含めすべて実験されますのでご注意ください。                            |                    |
| サイト内検索(Namazu)       | ※す ひこ サーババーションの皆た(ホタンを)ハッシュイトしいの場合、キキノセ/バルできません。                          |                    |
| C cronible           |                                                                           |                    |
| O MySQL              |                                                                           |                    |
| C PostgreSQL         |                                                                           |                    |
| □ Webサーバ情報           |                                                                           |                    |
| □ パッケージ管理            |                                                                           |                    |
| □ 独自SSL管理            |                                                                           |                    |
| □ Webマルチドメイン設定       |                                                                           |                    |
| □ サーバンパージョン2         |                                                                           |                    |

| リーハハーションの音え                                                                                           |
|----------------------------------------------------------------------------------------------------|
| 現在ご利用中のWebサーバ(サーババージョンDからサーババージョン2へ切替えます。                                                             |
| ホームページの作成と動作確認が完了されたお客様は、下記注意準項をご確認の上、「サー」パイージョン切替え」ボタンをクリックしてください。                                   |
| 注意事項                                                                                                  |
| 「サーノルテージョン切響力」水ダンダクリックすると、翌日時時期にサーノルドージョンスへ切響わります。                                                    |
| ※ 切替久売了後、管理者メールアドレスにご案内のメールが送信されます。                                                                   |
| ※ ホームページ閲覧者様の環境によっては、単称5階もサーノい「ージョンパーアクセスされる場合がございます。                                                 |
| ※ 切替え完了から31日後に、サーバリデージョン1の現象は新鮮されます。必要なデータは、新鮮される前に昭和、のだきますようお無いにします。                                 |
|                                                                                                    |
| 建設本項                                                                                                  |
| ・サーノロビージョンルにて、ホームページの動作編組2枚行い使した。(後)創 🗹                                                               |
| ・切響大兆子から20日後にサーババージョン1の環境が実験されることを承知しました。(参測) 🗹                                                       |
| ・切響大売了後もサーバリージョン川にアクセスが発生する可能性があることを承知しました。(必須) 🧹                                                     |
|                                                                                                    |
| 以下は、データベースをご利用のお客価向けの項目です。データベースをご利用でないお客価は、そのままチェックを入れてください。                                         |
| ・データのエクスポート・インボートを行い、データを確認しました。(必須) 🧹                                                                |
| DNSレコードの書き替え                                                                                          |
| サーババージョンの増え時、DNBに登録されているサーババージョン1のドアドレスを、サーババージョン3のドアドレスに変更します。                                       |
| いいで、を選択された場合、サーバリテージョン100m66サーバでホームページを公開するには管理参価能「基本設定」メニュー内にあるFDMS管理」よりお客様自身でドアドレスを実更していただく企業が表ります。 |
| ※ 特別な理由がは、場合は11.1「を運動してくだあ」。                                                                          |
| <ul> <li>(1) ○ UKIQ</li> </ul>                                                                        |
| 11-1515-20170882                                                                                      |
|                                                                                                    |

### 4 「Web」→「サーババージョン2」→「サーバ バージョン切替え」をクリックします。

5 確認事項を確認し、すべてのチェックボック スにチェックを入れ「サーババージョン切替 え」ボタンをクリックします。

### 🌗 DNSレコードの書き換えについて

"いいえ"を選択された場合、サーババージョン2のWeb サーバでホームページを公開するには管理者機能内の 基本設定タブ内にある「DNS管理」よりお客様自身でIP アドレスを変更していただく必要があります。

※特別な理由がない場合は″はい″を選択してください。

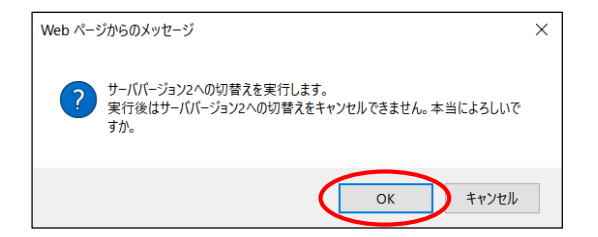

**6**「OK」ボタンをクリックします。

# 切替え完了後の作業

この章は、サーババージョン2への移行が完了した段階で行っていただく作業です。

 FTPソフトの設定変更
 20

 Webサーバログ、問い合わせフォームのダウンロード・・・・・・・
 21

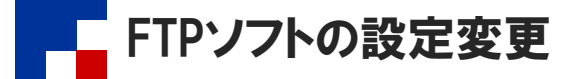

サーババージョン2への切替えが完了しましたら、切替え後にも使用できるよう設定を変更します。

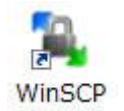

| ロッイン<br>章 新しいサイト<br>コンロロ |              | セッション<br>転送プロトコル(E) | 暗号化(E)            |            |
|--------------------------|--------------|---------------------|-------------------|------------|
| FX1>WebH-EZ              |              | FTP                 | 明示的な TLS/S        | SL 暗号化     |
|                          |              | ホスト 名(出)            |                   | ポート番号(B)   |
|                          |              |                     |                   | 21         |
|                          |              | ユーザ名( <u>U</u> )    | パスワード( <u>P</u> ) |            |
|                          |              | 2 m 4 tr ( m )      |                   | 85 mm      |
|                          |              | (HR.(E)             |                   | 52.7E(U) ▼ |
|                          |              |                     |                   |            |
|                          |              |                     |                   |            |
|                          |              |                     |                   |            |
|                          |              |                     |                   |            |
|                          |              |                     |                   |            |
|                          | (1) III (14) | Contra A            | PBI*Z             | 0.11-9400  |

- **1** WinSCPを起動します。
- **2** サーババージョン2設定用の名前を選択し、 「編集」をクリックします。

| 월 ログイン                                            | – 🗆 🗙                                                                          |
|---------------------------------------------------|--------------------------------------------------------------------------------|
| <ul> <li>         ・         ・         ・</li></ul> | セッション<br>転送プロトコル(E) 暗号化(E)<br>FTP / 明元的3 TL5/SSL 暗号化 /<br>ホト 番号(B)<br>ホト 番号(B) |
|                                                   | ユーザ名(U) パスワード(2)<br>□ 世名(U) パスワード(2)<br>□ 匿名ログイン(N)<br>個在(C) また/セル(C) 静定(D) ▼  |
|                                                   |                                                                                |
| ッール(T) マ 管理(M) マ                                  | 通びイン マ 時間のあ ヘルレプ(H)                                                            |

| ▲ ログイン ■ 新しいサイト        | セッション                    | - • ×                      |
|------------------------|--------------------------|----------------------------|
| ■ 000<br>■ ドメインWebサービス | 転送プロトコル(E)<br>FTP        | 暗号化(E)<br>明示的な TLS/SSL 暗号化 |
|                        | ホスト 名(田)                 | ポート番号( <u>R</u> )<br>21    |
|                        | ユ <i>ー</i> ザ名( <u>U)</u> | パスワード( <u>P</u> )          |
|                        | 編集(E)                    | 設定(D) ▼                    |
|                        |                          |                            |
|                        |                          |                            |
|                        |                          |                            |
|                        |                          |                            |

### 3 必要事項を入力し、「保存」をクリックしま す。

4 「閉じる」をクリックします。

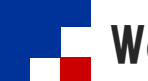

### Webサーバログ、問い合わせフォームのダウンロード

ホームページ閲覧者様の環境によっては、切替え完了後もサーババージョン1へアクセスされる場合がございます。 サーババージョン1のWebサーバログや問い合わせフォームは管理者メニューよりダウンロードしてください。

切替え完了から30日後に、サーババージョン1の環境は削除されます。必要なデータは、削除される前に取得いただきますようお願いいたします。

🤚 切替え完了後、サーババージョン1のWebサーバログは直近1週間分のみの提供となります。

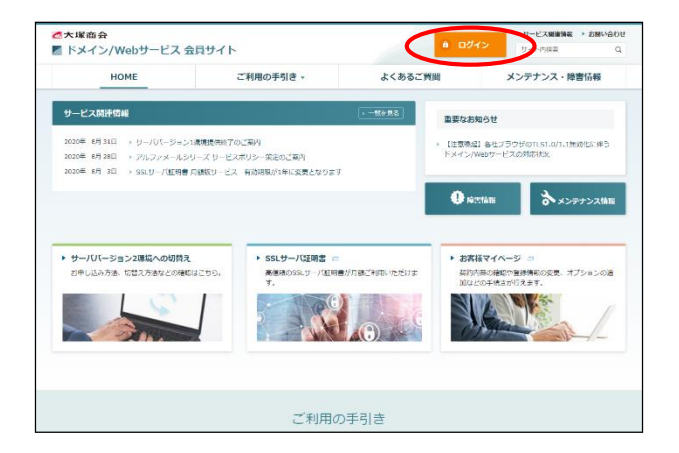

1 ドメイン/Webサービスのトップページにアク セスし、「ログイン」をクリックします。

- ● 19-238888
   ● 19-238888
   ● 19-238888
   ● 19-238888
   ● 19-238888
   ● 19-23888
   ● 19-23888
   ● 19-23888
   ● 19-23888
   ● 19-23888
   ● 19-23888
   ● 19-23888
   ● 19-23888
   ● 19-23888
   ● 19-23888
   ● 19-23888
   ● 19-23888
   ● 19-2388
   ● 19-23888
   ● 19-23888
   ● 19-2388
   ● 19-2388
   ● 19-2388
   ● 19-2388
   ● 19-2388
   ● 19-2388
   ● 19-2388
   ● 19-2388
   ● 19-2388
   ● 19-2388
   ● 19-2388
   ● 19-2388
   ● 19-2388
   ● 19-238
   ● 19-238
   ● 19-238
   ● 19-238
   ● 19-238
   ● 19-238
   ● 19-238
   ● 19-238
   ● 19-238
   ● 19-238
   ● 19-238
   ● 19-238
   ● 19-238
   ● 19-238
   ● 19-238
   ● 19-238
   ● 19-238
   ● 19-238
   ● 19-238
   ● 19-238
   ● 19-238
   ● 19-238
   ● 19-238
   ● 19-238
   ● 19-238
   ● 19-238
   ● 19-238
   ● 19-238
   ● 19-238
   ● 19-238
   ● 19-238
   ● 19-238
   ● 19-238
   ● 19-238
   ● 19-238
   ● 19-238
   ● 19-238
   ● 19-238
   ● 19-238
   ● 19-238
   ● 19-238
   ● 19-238
   ● 19-238
- ログインユーザ 管理者 第回のダイン名号 0014002/201605

   ● 使用参照 ● オブラングービス

   ● ご利用のゆう!き ● おおらせ ● お何い合わせ

   ○ なり用のゆう!き ● おおらせ ● お何い合わせ

**2** 必要事項を入力し、「ログイン」ボタンをク リックします。

3 「管理者機能」をクリックします。

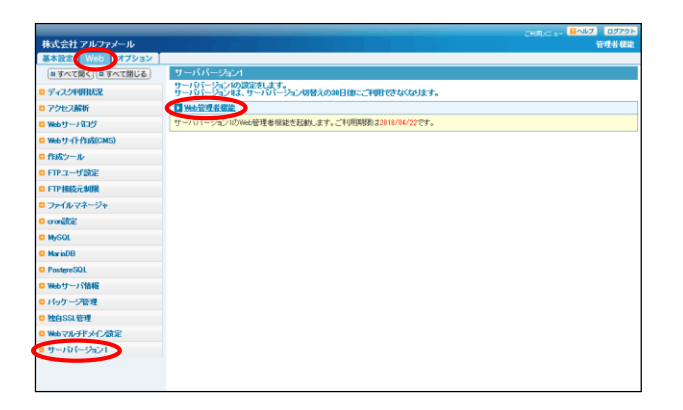

**4** 「Web」→「サーババージョン1」→「Web管理 者機能」をクリックします。

サーババージョン1のWeb管理者機能が表示されますので必要なデータを取得してください。